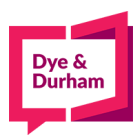

### How to file PPSA registrations

- 1. Login through the members portal at <u>www.oncorp.com</u>
- 2. When you click login, the following screen appears. Enter your account name, username and password then click next:

|                  | ecore Member<br>(Your firm has an ecore<br>account.) |
|------------------|------------------------------------------------------|
|                  | Account Name:                                        |
| O Cyberbahn      | Account Name                                         |
| <pre>ecore</pre> | User Name:                                           |
| O Visitor        | User Name                                            |
|                  | Password:                                            |
|                  | Password                                             |
|                  | Forgot your password?                                |
|                  | Remember my Account                                  |
|                  | Name and Username for                                |
|                  | future login. (Do not check this                     |
|                  | computer.)                                           |
|                  | Next                                                 |
|                  |                                                      |

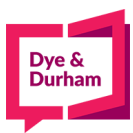

3. Once you have logged in, look on the top left hand side for the banking/PPSA tab and click onthe PPSA dropdown:

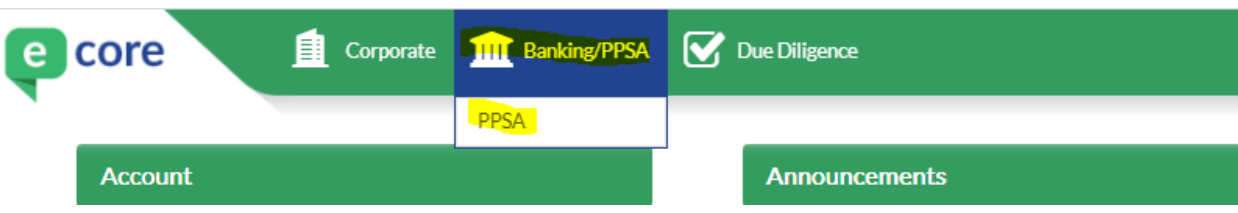

4. After selecting PPSA, you are at the landing page, all registrations are found on the right handside of the screen:

|                                          | DDSA / DDD / DDMPR Monu  |                                                  |
|------------------------------------------|--------------------------|--------------------------------------------------|
|                                          | FF3A7 FFK7 KFMKK Menu    |                                                  |
| Main Menu                                | PPSA Search              | PPSA Registration                                |
| Search >                                 |                          |                                                  |
| Drafts                                   | NEW Start a New Search   | AB BC MB NB NL NS NT NU ON PE QC SK YT           |
| <ul> <li>Reports</li> </ul>              | VIEW Draft Searches      | New Desistration                                 |
| Registration >                           | MEW Submitted Searcher   | Renew Registration                               |
| <ul> <li>Drafts</li> </ul>               | Julie Submitted Searches | Amend Existing Registration                      |
| Submitted     Templates                  |                          | Discharge Registration 👻                         |
| <ul> <li>EasyFill Database</li> </ul>    |                          | Set as default jurisdiction                      |
| Multiple VINs Template >                 |                          | · · · · · · · · · · · · · · · · · · ·            |
| • AB                                     |                          | START Registration VIEW Templates                |
| • BC<br>• MB                             |                          |                                                  |
| <ul> <li>NB/NL/NS/NT/NU/PE/YT</li> </ul> |                          | VIEW Drafts VIEW Debtor & Secured Party Database |
| * SK                                     |                          | MEM Submitted DOWNLOAD Patch VIN Template        |
|                                          |                          | VIEW Submitted DOWNLOAD Batch VIN Temptate       |
|                                          |                          |                                                  |
|                                          |                          |                                                  |
|                                          |                          |                                                  |
|                                          |                          |                                                  |

5. You can select a jurisdiction by clicking on a tile i.e. AB is selected as the default jurisdiction anda new registration is the default registration type in this example. This example is for an ON amendment, you would click ON then amendment as noted below:

|                                                                                                    | PPSA / PPR / RPMRR Menu                                                  | / PPR / RPMRR Menu                                                                                                    |  |  |  |
|----------------------------------------------------------------------------------------------------|--------------------------------------------------------------------------|----------------------------------------------------------------------------------------------------|--|--|--|
| • Main Menu                                                                                                    | PPSA Search                                                              | PPSA Registration                                                                                                    |  |  |  |
| Search >      Drafts     Reports  Registration >      Drafts     Submitted     Templates     EasyFill Database | NEW Start a New Search<br>VIEW Draft Searches<br>VIEW Submitted Searches | AB BC MB NB NL NS NT NU ON PE QC SK YT                                                                                                    |  |  |  |
| Multiple VINs Template > AB BC MB NB/NL/NS/NT/NU/PE/YT ON                                                      |                                                                          | This is your default jurisdiction       START     Registration     VIEW     Templates       VIEW     Drafts     VIEW     Debtor & Secured Party Database       VIEW     Destablished     Debtor & Secured Party Database |  |  |  |
|                                                                                                    |                                                                          | Donneous Batch vik lenplate                                                                                                    |  |  |  |

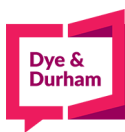

## 6. Then click start:

-

|                                                                                     | PPSA / PPR / RPMRR Menu               |                                                                                                    |
|-------------------------------------------------------------------------------------|---------------------------------------|----------------------------------------------------------------------------------------------------|
| <ul> <li>Main Menu</li> <li>Search &gt;</li> <li>Drafts</li> <li>Reports</li> </ul> | PPSA Search<br>NEW Start a New Search | PPSA Registration<br>AB BC MB NB NL NS NT NU ON PE QC SK YT                                                                            |
| Registration ><br>• Drafts<br>• Submitted<br>• Templates<br>• Eave SII Database     | VIEW Submitted Searches               | 1C Form  2C-A-Amendment 2C-B-Renewal 2C-C-Discharge                                                                                    |
| Multiple VINs Template > AB BC MB MB MB MB MB MB MB MB MB MB MB MB MB               |                                       | This is your default jurisdiction       START     Registration       VIEW     Templates       VIEW     Debtor & Secured Party Database |
| ON     SK                                                                           |                                       | VIEW Submitted DOWNLOAD Batch VIN Template                                                                                             |
|                                                                                     |                                       |                                                                                                    |
|                                                                                     |                                       |                                                                                                    |
|                                                                                     |                                       |                                                                                                    |

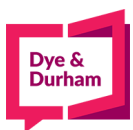

7. You are brought to the entry page for all details, you can start by completing your reference anddocket field and selecting your amendment registration type:

| Ontario PPR Amend Registration                                                |
|-------------------------------------------------------------------------------|
| Reference Docket                                                              |
| General Information                                                           |
| Amendment Registration Type                                                   |
| A - Amendment                                                                 |
| A - Amendment D - Assignment by Secured Party                                 |
| E - Transfer by Debtor                                                        |
| F - Partial Discharge Caution Filing                                          |
| G - Assignment Part Collateral Page No. To Amend Correct Reg. Period          |
| J - Other Changes                                                             |
|                                                                               |
| Reference File Number                                                         |
| Enter Reference File Number here: •                                           |
|                                                                               |
| Confirmation Debtor Information                                               |
| Last Name: First Name: Initial:                                               |
|                                                                               |
| Business Name:                                                                |
|                                                                               |
|                                                                               |
| Keason for Amendment                                                          |
|                                                                               |
|                                                                               |
|                                                                               |
| Debtor Information                                                            |
|                                                                               |
| ADD DEBTOR<br>Business Debtors                                                |
| Click ADD DEBTOR to specify Business Debtor to add to this registration.      |
| Individual Debtors                                                            |
| Click ADD DEBTOR to specify Individual Debtor to add to this registration.    |
|                                                                               |
| Secured Party/Lien Claimant                                                   |
| ADD SECURED PARTY                                                             |
| Secured Parties                                                               |
| Click ADD SECURED PARTY to specify Secured Party to add to this registration. |

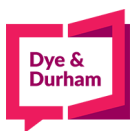

8. It is important to note that you only select the registration type if you are switching from oneact i.e. PPSA to another such as RSLA:

| Ontario PPR Amend Registration                                         |                                                       |
|------------------------------------------------------------------------|-------------------------------------------------------|
| Reference                                                              | Docket                                                |
| General Information                                                    |                                                       |
| Amendment Registration Type<br>A - Amendment                           |                                                       |
|                                                                        |                                                       |
| Registration Type<br>No Specific Page to Amenc<br>P - PPSA<br>R - RSLA | Caution Filing  Page No. To Amend Correct Reg. Period |
| TT RODA                                                                |                                                       |
|                                                                        |                                                       |

IF YOU ARE NOT SWITCHING ACTS THERE IS NO NEED TO SELECT THIS OPTION

9. For amendments in ON, you are only completing the section that needs to be changed, as such you will complete the options below as needed (adding a new debtor or secured party, adding the general collateral:

| Enter Reference File Number here: •                                           |               |
|-------------------------------------------------------------------------------|---------------|
|                                                                               |               |
|                                                                               |               |
| Confirmation Debtor Information                                               |               |
| Last Name: First Name: Initial:                                               |               |
|                                                                               |               |
| Business Name:                                                                |               |
|                                                                               |               |
|                                                                               |               |
| Reason for Amendment                                                          |               |
|                                                                               |               |
|                                                                               |               |
|                                                                               |               |
|                                                                               |               |
| Debtor Information                                                            |               |
|                                                                               |               |
| ADD DEBTOR                                                                    |               |
| Business Debtors                                                              |               |
| Click ADD DEBTOR to specify Business Debtor to add to this registration.      |               |
| Individual Debtors                                                            |               |
| Click ADD DEBTOR to specify Individual Debtor to add to this registration.    |               |
|                                                                               |               |
|                                                                               |               |
| Secured Party/Lien Claimant                                                   |               |
|                                                                               |               |
| ADD SECURED PARTY                                                             |               |
| Click ADD SECURED PARTY to secure Party to add to this registration.          |               |
|                                                                               |               |
|                                                                               |               |
| Collateral                                                                    |               |
| Section 1: Collateral Classification *                                        |               |
| Consumer Goods Deventory Equipment Accounts                                   | Other         |
|                                                                               | Codici        |
| Section 2: Section 3: Section 4:                                              |               |
| Motor Vehicle Included Principal Amount Secured Date of Maturity              | No Fixed Date |
|                                                                               |               |
|                                                                               |               |
|                                                                               |               |
| ADD MOTOR VEHICLE                                                             |               |
| Collateral - Motor Vehicles                                                   |               |
| Click ADD MOTOR VEHICLE to specify Motor Vehicle to add to this registration. |               |

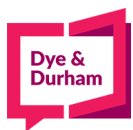

**10.** Now you can change the registering agent details if needed, the default is pulled from youraccount:

| Bendete de la Assert |                           |                    |             |                  |        |
|----------------------|---------------------------|--------------------|-------------|------------------|--------|
| Registering Agent    |                           |                    |             |                  |        |
|                      |                           |                    |             |                  |        |
| Name:                | DYE & DURHAM              |                    |             |                  |        |
| Authorization Name:  | KERRIE                    |                    |             |                  |        |
| Address:             | 199 BAY STREET SUITE 4610 |                    |             |                  |        |
| City:                | TORONTO                   |                    |             |                  |        |
| Province:            | ON 🗸                      |                    |             |                  |        |
| Postal Code:         | M5L 1E9                   |                    |             |                  |        |
|                      |                           |                    |             |                  |        |
|                      |                           |                    |             |                  |        |
|                      | SAVI                      | e and validate 📃 i | PRINT DRAFT | SAVE AS TEMPLATE | CANCEL |

11. To proceed, you can click save and validate which will bring you to a confirmation page:

| Ontario PPR Amendment Registration   | Confirmation Page           |              |                  |        |              |
|--------------------------------------|-----------------------------|--------------|------------------|--------|--------------|
| Verify the necessary details         |                             | _            | _                |        |              |
| Product                              | No. of Vears                | Source Fee   | Oncom Fee        | нят    |              |
| ON PPR Registration - Form 2C - 2c-a | 0                           | 12.00        | 0.00             | 0.00   | Total: 12.00 |
|                                      | -                           |              |                  | _      |              |
| Reference                            | lon                         | _            | Docket           | _      |              |
| Debtor Name                          | Secured Party Name          |              | Reference File N | lumber |              |
| DYE & DURHAM                         |                             |              | 708480009        |        |              |
| PRINT DRAFT CANCEL SUBMIT            | SUBMIT AND GO TO DRAFTS IND | EX POST SEAR | CH               |        |              |
|                                      |                             | _            | _                |        |              |
|                                      |                             |              |                  |        |              |
|                                      |                             |              |                  |        |              |
|                                      |                             |              |                  |        |              |
|                                      |                             |              |                  |        |              |
|                                      |                             |              |                  |        |              |

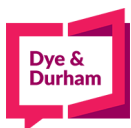

### 12. From there you can print a draft to be signed off (opens up in a new tab or pop up window):

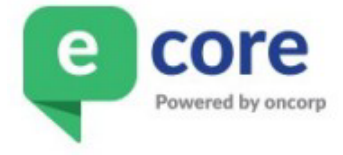

COICE ONTARIO PPSA Amendment Registration 2C - A - Amendment DRAFT

PPSA Ref File No.: 708480009

REGISTRATION TYPE: N/A TERM OF REGISTRATION (YEARS): N/A CAUTION FILING: N MOTOR VEHICLE SCHEDULE: N AMEND PAGE: No Specific Page to Amend

CONFIRMATION DEBTOR NAME (BUSINESS) DYE & DURHAM

REASON FOR AMENDMENT CORRECTING DEBTOR ADDRESS

#### DEBTORS

# **Business Debtors**

| Du | Jusiness Deptors                            |                                    |  |
|----|---------------------------------------------|------------------------------------|--|
|    | BUSINESS NAME<br>ONTARIO CORPORATION NUMBER | ADDRESS                            |  |
| 1  | DDD                                         | 4610 199 BAY<br>TORONTO ON M5L 1E9 |  |

### **REGISTERING AGENT**

| NAME                    | ADDRESS             |  |  |
|-------------------------|---------------------|--|--|
| FCORE DEMONSTRATION LLD | 4610-199 BAY STREET |  |  |
| ECORE DEMONSTRATION LLP | TORONTO ON M5L 1E9  |  |  |

APPROVAL SIGNATURE

DATE

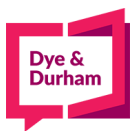

14.

## **13.** Or you can choose to cancel:

| ntario PPR Amendment Registration        | Confirmation Page          |                |            |                                              |              |
|------------------------------------------|----------------------------|----------------|------------|----------------------------------------------|--------------|
| Verify the necessary details             |                            | _              | _          | _                                            |              |
|                                          |                            |                |            |                                              |              |
| ON DDP Peristration Form 20 20 2         | No. of Years               | Source Fee     | Oncorp Fee | HST                                          | Totals 12,00 |
| ON PPK Registration - Form 2C - 2C-a     | 0                          | 12.00          | 0.00       | 0.00                                         | 10Ldl; 12.00 |
| Confirmation of Identification Informat  | on                         |                |            |                                              |              |
| Reference<br>Debtor Name<br>DYE & DURHAM | Secured Party Name         | ed Party Name  |            | Docket<br>Reference File Number<br>708480009 |              |
| PRINT DRAFT CANCEL SUBMIT                | SUBMIT AND GO TO DRAFTS IN | DEX POST SEARC | н          |                                              |              |
|                                          |                            |                |            |                                              |              |
|                                          |                            |                |            |                                              |              |
|                                          |                            |                |            |                                              |              |
|                                          |                            |                |            |                                              |              |
| submit and you will be tak               | en to the submitted i      | ndex:          |            |                                              |              |

| or submit a                                                          | nd you wil          | l be taken to the submitte<br>ations index            | d index:                     |                                                        |                                                                                    |               |
|----------------------------------------------------------------------|---------------------|-------------------------------------------------------|------------------------------|--------------------------------------------------------|------------------------------------------------------------------------------------|---------------|
| SHOW SEARCH                                                          | I FILTERS 🗵         |                                                       |                              |                                                        |                                                                                    |               |
| Report Centre Actions<br>Select Reports from Jurisdiction(s)<br>None |                     |                                                       |                              |                                                        | SEND TO REPORT CENTRE<br>MERGE REPORTS<br>0 / 50 reports selected                  |               |
|                                                                      |                     |                                                       |                              |                                                        | 1                                                                                  | REFRESH       |
| ID 📓<br>Submitted On                                                 | Reference<br>Docket | Debtor<br>Secured Party                               | Type<br>Status               | Latest Regn No.<br>New Regn No.<br>Expiry Date         | Actions                                                                            | Print<br>Docs |
| 137790714<br>2015-07-29<br>09:04:52                                  | 39634<br>39634      | <ol> <li>Debtor 1</li> <li>Secured party 1</li> </ol> | ON<br>New<br>1C<br>Completed | Ref No.:<br>New Regn No.:<br>Expiry Date<br>2020-07-29 | View Post<br>Form Search<br>Copy Copy to<br>Other Jur.<br>Renew Discharge<br>Amend | Print<br>Conf |

15. From here you can choose to view the form, copy the registration, file a renewal, amendment, discharge or complete a post search or print a confirmation.